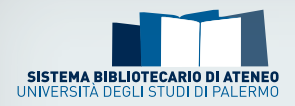

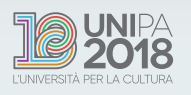

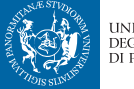

UNIVERSITÀ DEGLI STUDI DI PALERMO

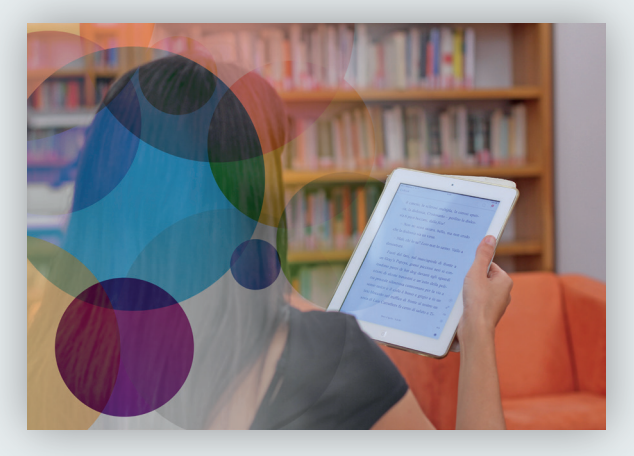

in Forma Risorse In Formare sull'uso delle risorse elettroniche

# Gli eBook e l'edicola di Media Library OnLine (MLOL)

Risorse multidisciplinari

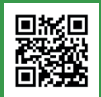

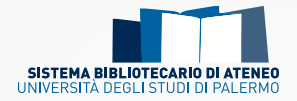

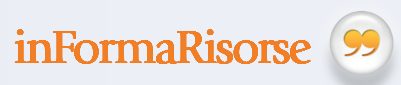

**inForma** è il servizio del Sistema bibliotecario di Ateneo finalizzato a diffondere materiali utili alla conoscenza delle risorse e dei servizi offerti agli utenti delle biblioteche dell'Università, ad incentivarne la fruizione e a promuoverne l'uso quotidiano. *Informare* per comprendere l'utilità e *Formare* all'uso degli strumenti suggeriti.

**inFormaRisorse** propone una serie di brochure dedicate alle risorse della Biblioteca Digitale fondamentali per lo studio e la ricerca scientifica: banche dati e piattaforme in abbonamento o servizi informativi digitali. Ogni opuscolo è dedicato ad una risorsa specifica, con lo scopo di *informare* e *formare* al suo utilizzo.

*Informare* sullo strumento segnalato per comprenderne meglio l'utilità, e allo stesso tempo suggerire modi per allargare la ricerca, anche accostando la risorsa ad altre affini (soprattutto ad accesso libero) che possono offrire spunti utili e pertinenti rispetto a un ambito disciplinare.

*Formare* all'uso della risorsa suggerita con una guida veloce che offre indicazioni rapide sulle principali funzionalità di ricerca in modo da facilitarne la consultazione immediata ed ampliarne le possibilità d'uso.

A cura del Settore Biblioteca digitale e sistemi di gestione delle biblioteche Università degli Studi di Palermo bibliotecadigitale@unipa.it www.unipa.it/biblioteche/Cerca-una-risorsa/eBooks/

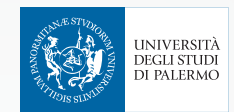

# MLOL

Come si accede 😕

L'accesso a MLOL\* avviene tramite pochi e semplici passaggi di seguito indicati:

- collegarsi a MediaLibraryOnLine tramite l'indirizzo <http://unipa. medialibrary.it>;
- cliccare sull'icona Accedi con le tue credenziali, che si trova sulla destra, dopo aver selezionato l'ente di appartenenza;
- 3. effettuare il Log In utilizzando le proprie credenziali UniPa.

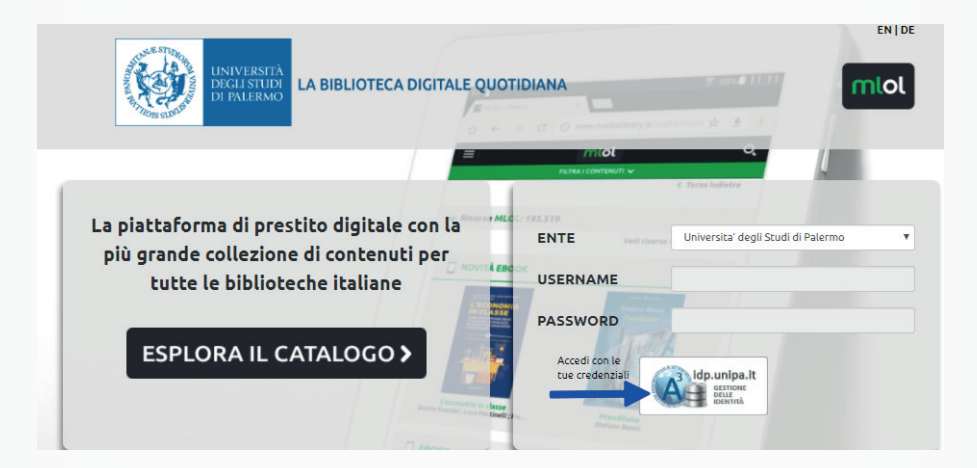

Una volta effettuata l'autenticazione si visualizzerà la lista di tutti gli **eBo-ok, i quotidiani e le riviste** disponibili per la consultazione e il prestito.

<sup>\*</sup> La presente guida illustra i passaggi tramite navigazione da PC. La visualizzazione delle pagine web sui dispositivi mobili può subire delle variazioni.

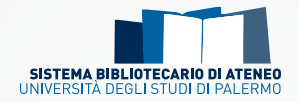

### Che cos'è e cosa contiene

MediaLibraryOnLine, la più importante piattaforma per il prestito digitale in Italia, è composta da:

99

- → risorse MLOL, ovvero eBook, quotidiani e riviste acquistati dalle biblioteche UniPa per i propri utenti;
- → risorse Open, selezione di spartiti musicali, audiolibri, eBook e tanto altro disponibile liberamente, anche per chi non è un utente UniPa.

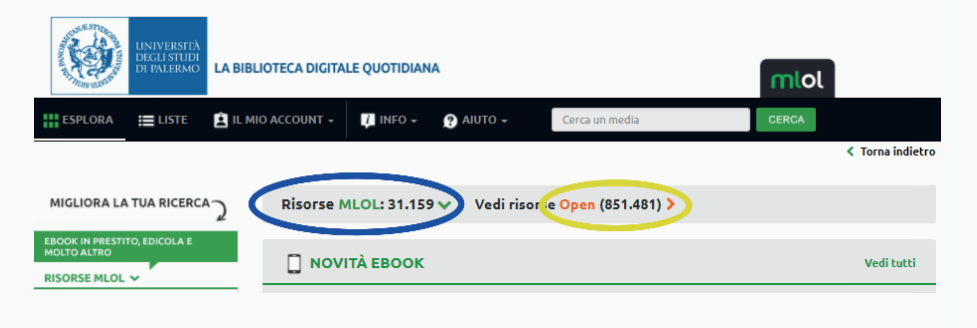

### Come funziona

È possibile navigare tra le seguenti sezioni:

| 🔲 NOVITÀ EBOOK | Si tratta della lista dei <b>nuovi eBook</b> disponibili per il prestito digitale                        |
|----------------|----------------------------------------------------------------------------------------------------|
| 🔲 ЕВООК        | È l'insieme di <b>bestseller, classici e saggi pubblica-</b><br>ti dai maggiori editori italiani         |
| EDICOLA        | Sezione consente di sfogliare online <b>migliaia di quo-<br/>tidiani e giornali italiani e stranieri</b> |

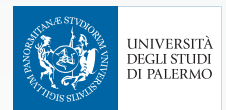

• Gli eBook

Utilizzando il box di ricerca, in alto a destra, e inserendo il titolo, l'autore o altre parole chiave, si visualizzerà la lista di tutte le risorse MLOL e Open disponibili.

È anche possibile migliorare i risultati della propria ricerca utilizzando i **filtri argomento, editore, lingua, solo titoli disponibili ora** e altri, che si trovano sul menu a sinistra.

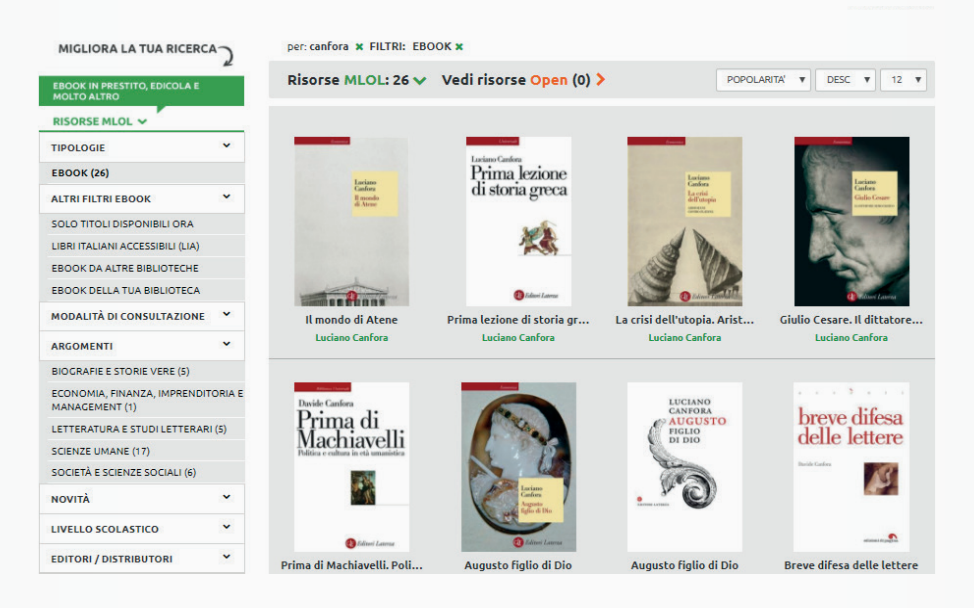

Una volta selezionato l'eBook che si desidera leggere è possibile visualizzarne l'anteprima (ove disponibile), cliccare sul tasto Scarica ebook per richiedere il prestito digitale o prenotarlo, qualora risulti occupato. Si può tenere traccia dei propri prestiti o delle prenotazioni in corso cliccando sul menu II mio account. Tutti gli eBook MLOL possono essere letti su computer, smartphone, tablet, e-reader. Ciascun utente ha a disposizione due prestiti digitali al mese, rinnovi inclusi, generalmente della durata di 14 giorni.

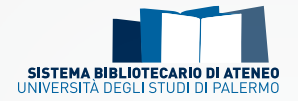

- Per leggere un eBook su computer o e-reader
- 1. scaricare e installare sul PC il programma Adobe digital Editions;
- 2. cliccare su Aiuto, in alto a sinistra;
- scegliere Autorizza computer e creare l'ID Adobe inserendo il proprio indirizzo di posta elettronica, anche @unipa.it e una nuova password;
- 4. scaricare l'eBook da MLOL e aprirlo tramite Adobe digital Editions. Se invece si desidera leggerlo su e-reader, cliccare sulla copertina con il tasto dx del mouse per inviarlo al dispositivo collegato tramite cavetto.
- Per leggere un eBook su dispositivi Android e iOS

Il prestito digitale deve essere richiesto sempre tramite browser collegandosi alla pagina MLOLUniPa. La app, tramite sincronizzazione, consente la sola lettura delle risorse precedentemente scaricate. Di seguito le procedure necessarie:

- 1. scaricare e installare sul PC il programma Adobe digital Editions;
- cliccare su eBook (*da browser*) e cliccare sul tasto Invia a MLOL Reader;
- installare l'app MLOLReader sul proprio dispositivo mobile, tramite Google Play o App Store, scegliere Università degli studi di Palermo e autenticarsi con le credenziali istituzionali; autorizzare il dispositivo inserendo il proprio account AdobelD;
- 4. inserire nome utente e codice app richiesti da MLOLReader (ricavabili da <II mio account → I miei dati> autenticandosi sulla pagina web MLOLUniPa) e attivare la sincronizzazione.

La guida è consultabile, a partire dall'*home page* di MLOL, cliccando sul menu <Aiuto  $\rightarrow$  app MLOLReader>.

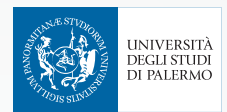

• L'edicola

Si tratta di oltre **7.000 quotidiani e giornali italiani e stranieri**, disponibili ogni giorno in versione digitale per gli utenti UniPa!

È possibile conoscere tutti i titoli attraverso la sezione disponibile nella *home page* o cercare un titolo specifico utilizzando il box di ricerca.

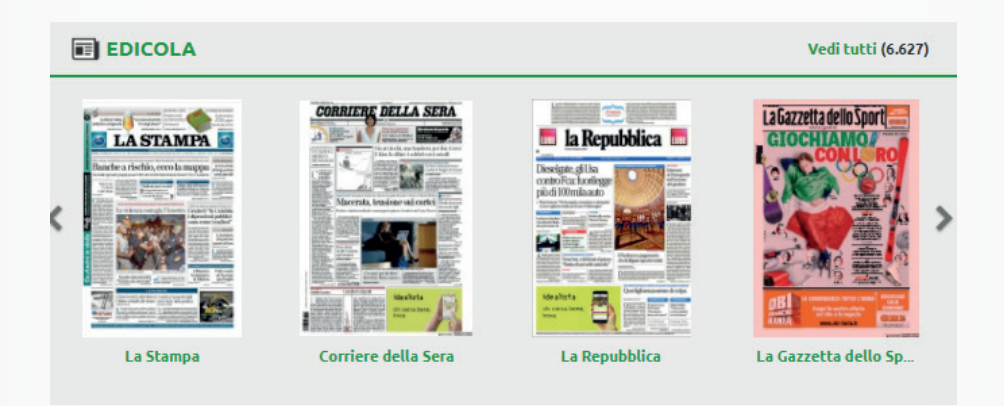

Tramite il tasto **sfoglia** è possibile leggere i quotidiani, pagina per pagina, sul proprio dispositivo (tramite sito web MLOLUniPa).

- 1. scegliere la rivista che si intende leggere cliccando sul tasto sfoglia;
- 2. cliccare su Accesso, in alto a destra, ed effettuare Log In tramite piattaforme *social* o creando un nuovo account su *Pressreader* per accedere a tutti i servizi disponibili (es.: scaricare i giornali da leggere *offline*, salvare i titoli tra i preferiti, esportarli sul proprio eReader...).

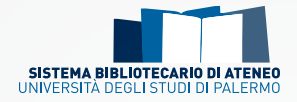

Per sfogliare le riviste su dispositivi mobili **iOS** o **Android**, o leggerle *of-fline*, è necessario scaricare l'app *Pressreader*:

- 1. creare un proprio account Pressreader;
- 2. scaricare l'app *Pressreader*, da *App store* o *Play store*, sul proprio dispositivo mobile;
- 3. effettuare il Log In con le credenziali create su *Pressreader* per poter scaricare e leggere anche *offline* i giornali per 7 giorni, al termine dei quali sarà sufficiente ripetere la procedura.

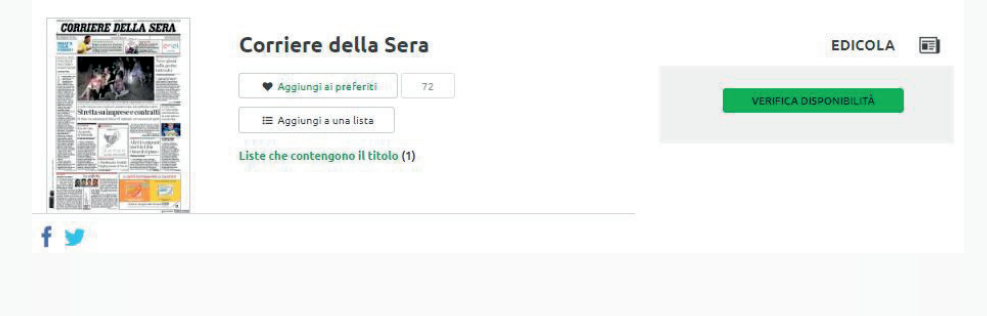

## Altre informazioni utili 🧐

- Che formati di e-book si trovano su MLOL e su altre piattaforme analoghe? Tra i formati più comuni, il .pdf è un formato statico che permette di visualizzare un testo in maniera sempre uguale; l'.epub è un formato dinamico creato per adattarsi a dispositivi differenti (smartphone, tablet).
- Che cos'è il DRM? Con la sigla DRM (Digital Rights Management) si indicano quelle tecnologie che consentono di gestire il diritto d'autore in ambiente digitale. Gli e-book protetti con Social DRM restano leggibili sul proprio dispositivo anche dopo lo scadere dei giorni di prestito. Con la protezione Adobe DRM alla scadenza dei giorni di prestito l'e-book non è più consultabile sul dispositivo.

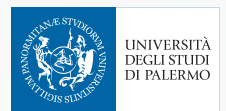

#### La Biblioteca digitale di Ateneo

È un **punto di accesso unico** ad una vasta collezione di risorse digitali della migliore letteratura scientifica, disponibili 24 ore al giorno, 7 giorni su 7.

Contiene **risorse elettroniche**, sottoscritte **in abbonamento**, selezionate per offrire supporto allo studio, alla didattica e alla ricerca scientifica.

La collezione digitale, composta da banche dati, riviste elettroniche, eBook e molto altro ancora, è destinata a **tutta la comunità dell'Università di Palermo** ed è accessibile dalle postazioni pc del campus universitario o dall'esterno tramite sistemi di autenticazione.

| G |  | h |  |
|---|--|---|--|
| ш |  |   |  |
| П |  |   |  |
| П |  |   |  |
| П |  |   |  |
| П |  |   |  |
| П |  |   |  |
|   |  |   |  |
| - |  |   |  |

### Vuoi sapere di più sugli eBook?

Consulta la sezione del Portale delle biblioteche dedicata a tutte le collezioni di eBook in abbonamento:

http://www.unipa.it/biblioteche/Cerca-una-risorsa/eBooks/

#### Note

- la consultazione di alcune riviste avviene direttamente sulla piattaforma dell'editore, con licenze d'uso specifiche;
- è disponibile il tasto Ascolta per fruire dei contenuti in formato audio;
- le risorse contrassegnate con la sigla LIA (libri italiani accessibili) hanno alcune caratteristiche che le rendono fruibili da persone con disabilità visive tramite l'utilizzo di apposite tecnologie.

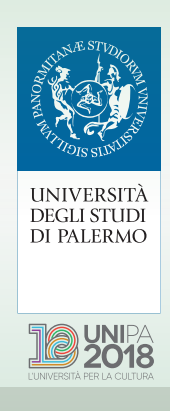